## 空院線上班級輔導時間新生操作說明

請先至新生始業式網頁下方 各科系分班/分組名單查詢您的會議室連結 始業式網頁:<u>http://open.ntub.edu.tw/ntcb/new\_student.html</u>

1.請務必先登入Google 信箱,並使用 Google 瀏覽器或 Google Meet App,否則無法順利登入各班級教室。

2. 進入視訊教室前,請務必將使用者名稱改為自己的中文名字,以利班級導師及回學認識你。

3.請同學依所屬系科、學號、班級連結網址進入各班視訊教室。(8/9後報名者請查未編斑組別)

4. 進入各班教室後請將麥克風及鏡頭關閉, 如有需要發言再將麥克風打開, 以免產生雜音。

5.請於留言區留下學生學號及姓名(例:11022233 王小美),俾利新生輔導員進行點名。

## 【google 信箱「修改使用者姓名」教學指引】

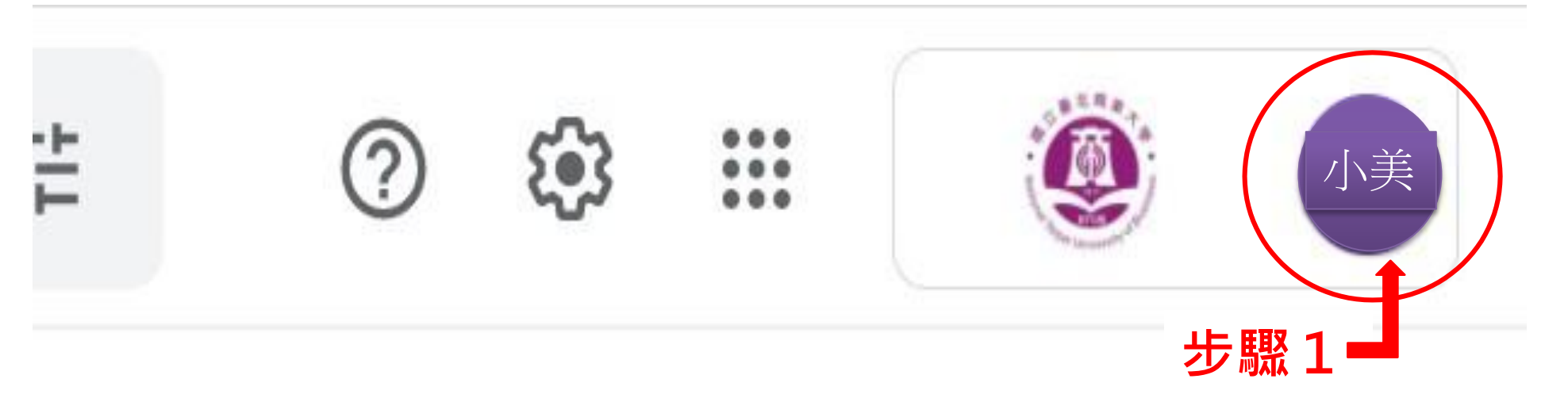

### 登入 google 信箱後請先點右上方姓名(步驟 1)的地方,會跳出下面畫面

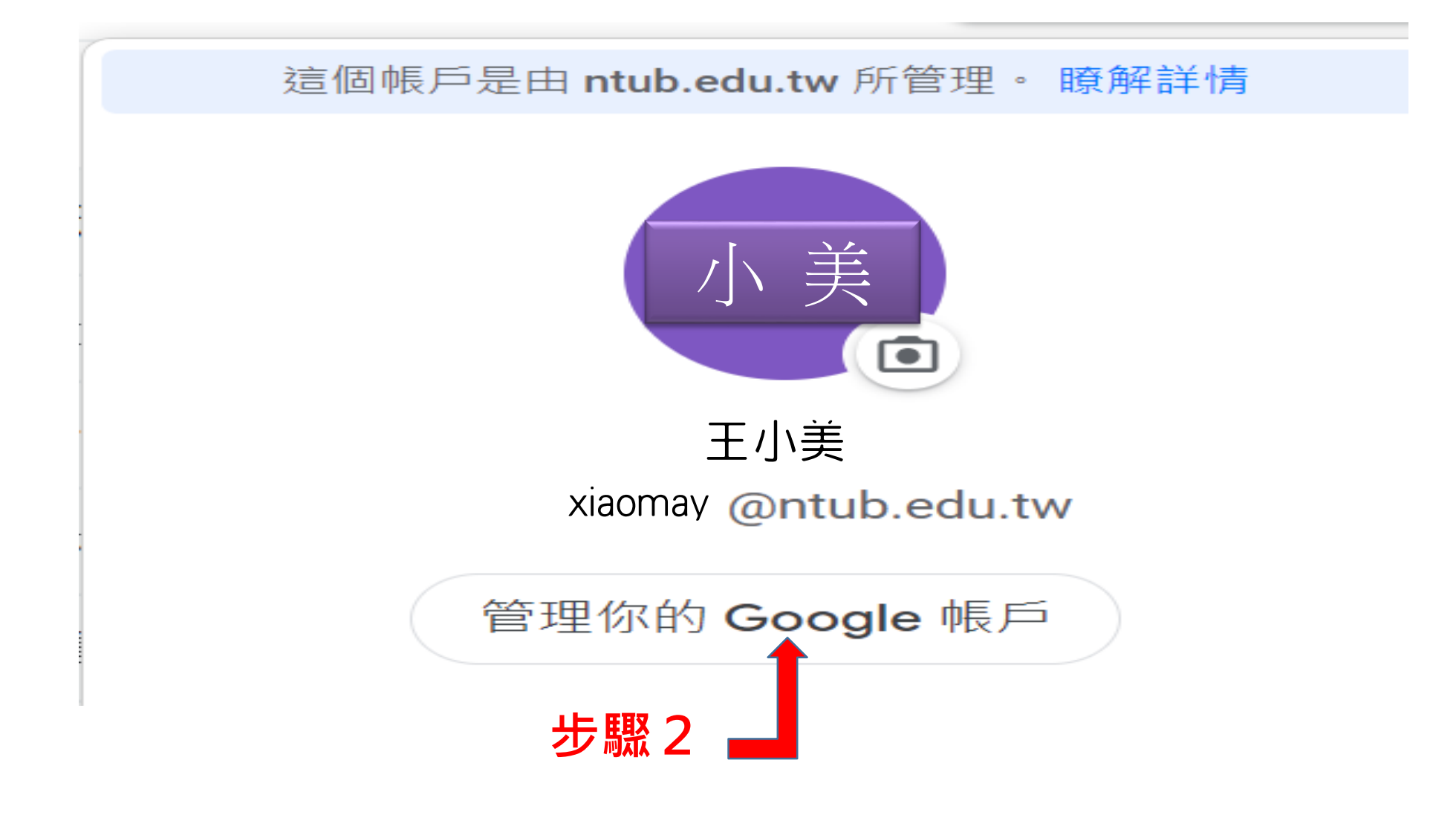

步驟2請按"管理你的 Google 帳戶"會跳出下面畫

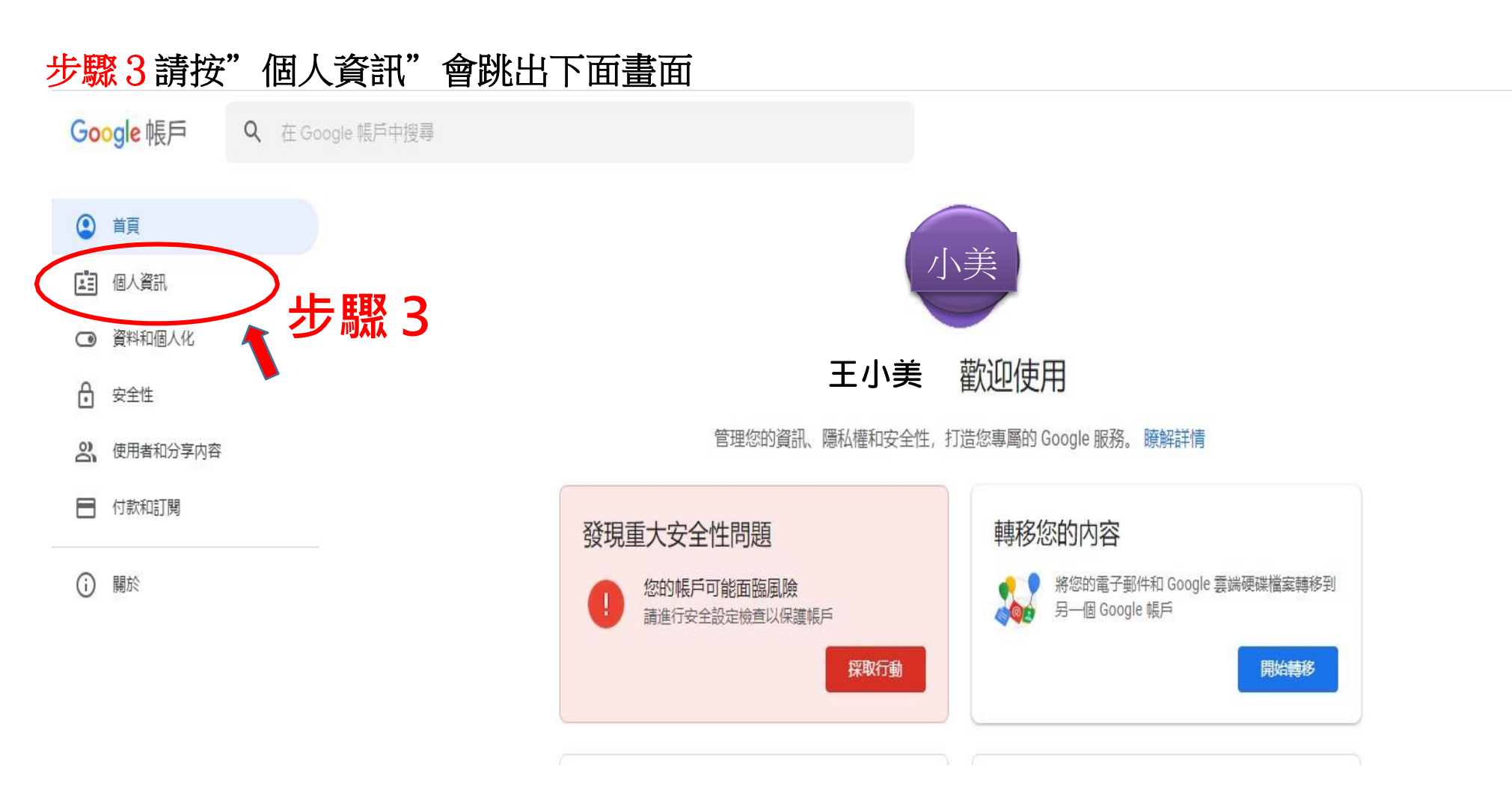

#### 步驟4請按"名稱 姓名的地方"會跳出請你再次輸入密碼的畫面,於輸入密碼後,會出現 請你修改姓名的畫面,如下圖

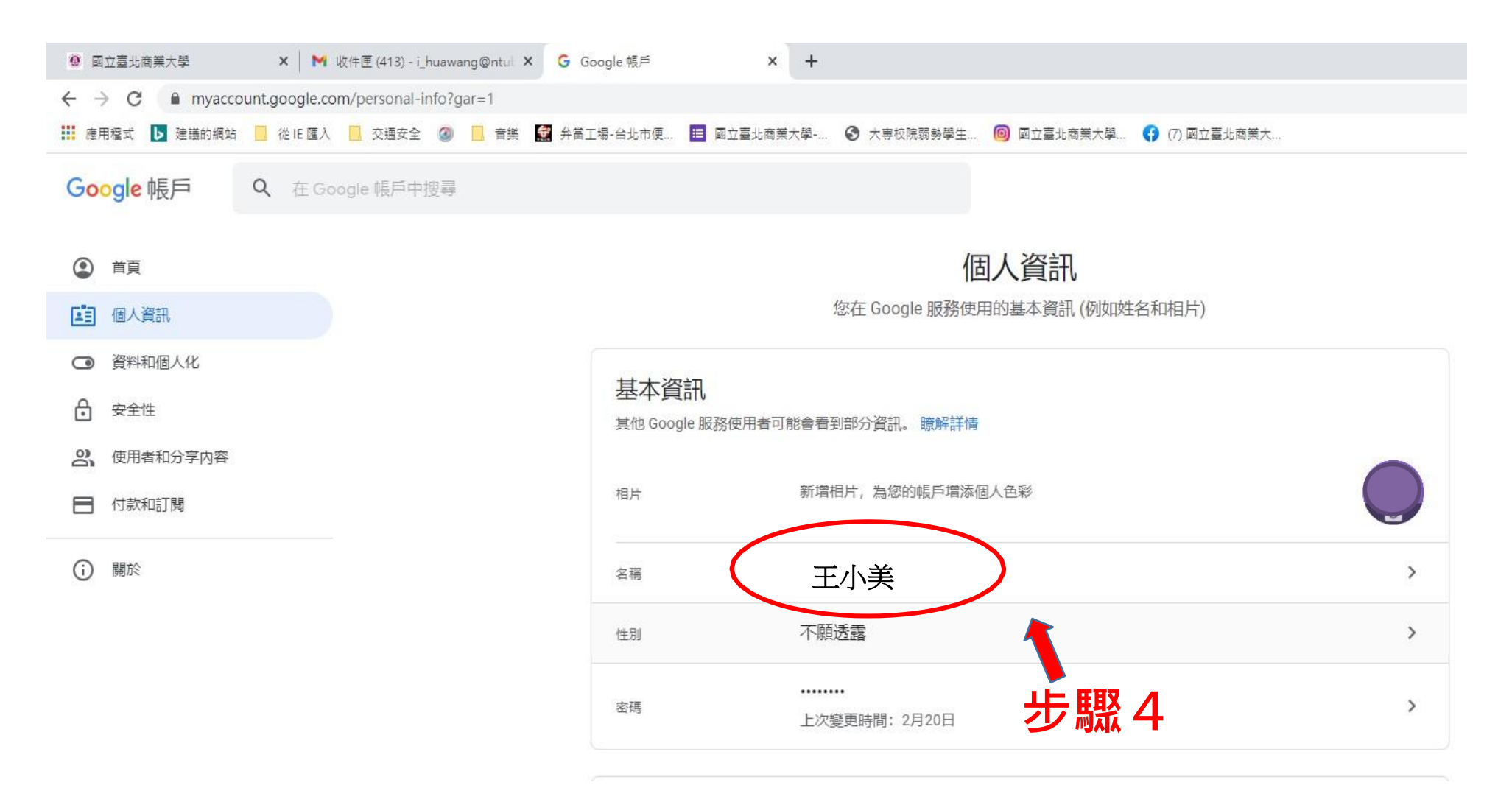

← 名稱

如果您修改名稱, Google 帳戶中的所有服務都會反映這項變更。 瞭解詳情

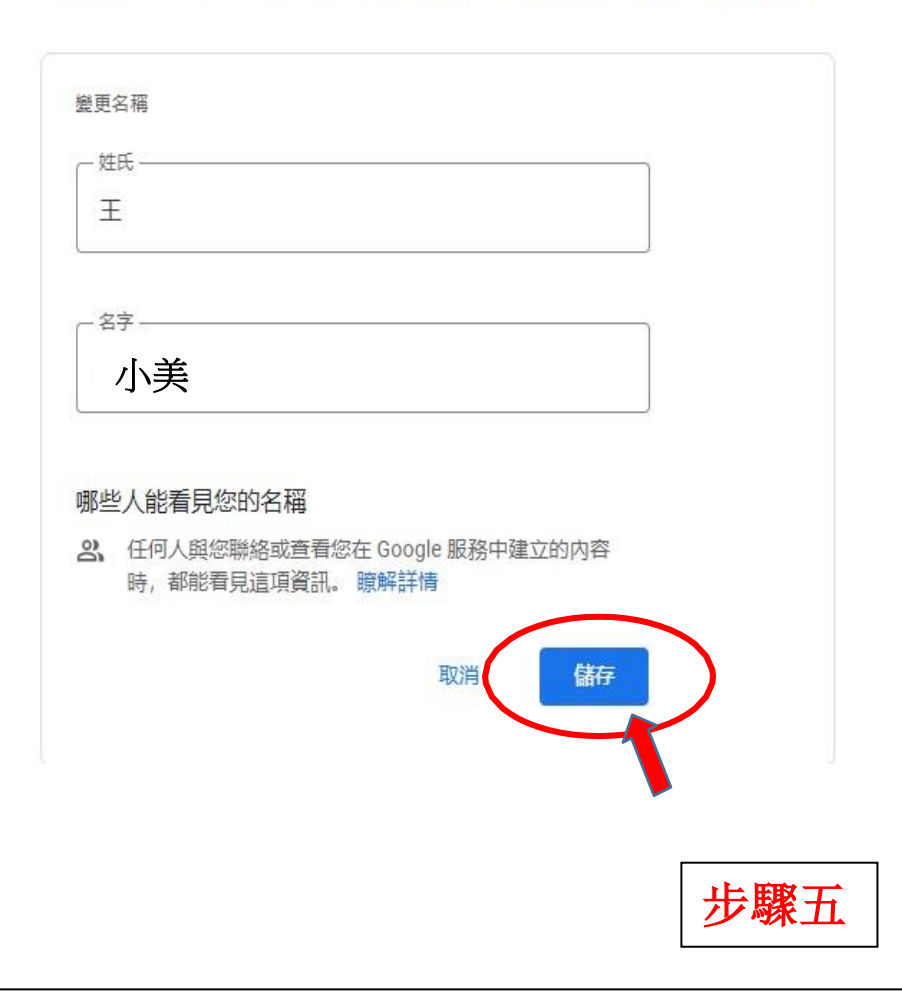

步驟5輸入真實全名後,請務必按下"儲存"即完成名稱修改,完成修改名稱後請重新登入 1次,即會修改後的姓名顯示。

# 【登入視訊教室教學指引】-【手機版】

步驟 1 請先下載並安裝好 google meet 這個 app 手機教學

| ر google Meet ا |                                                                                                    |  |
|-----------------|----------------------------------------------------------------------------------------------------|--|
| 步驟1             | 16:21 🖻 Þ ☀ • 😰  щ 🖿<br>← Q 🔋                                                                                                    |  |
| 手機請下載           | Google LLC                                                                                                    |  |
| ☐ Meet 」        | 解除安裝 閉啟 關於此應用程式 ● → 更新時間:2021年5月26日 →                                                                                                    |  |
| app 。           | <ul> <li>・針對有 250 位參與者的會議提供更完</li> <li>善善善善善善善善善善善善善善善善善善善善善。</li> <li>・提供即時字幕…</li> </ul>                                                                                                    |  |
|                 | <b>為這個應用程式評分</b><br>分享你的心得                                                                                                    |  |
|                 | vert $ vert$ $ vert$ $ ve$ |  |
|                 | 開發人員聯絡資訊                                                                                                    |  |
|                 | 關於型個應用程式 < →                                                                                                    |  |

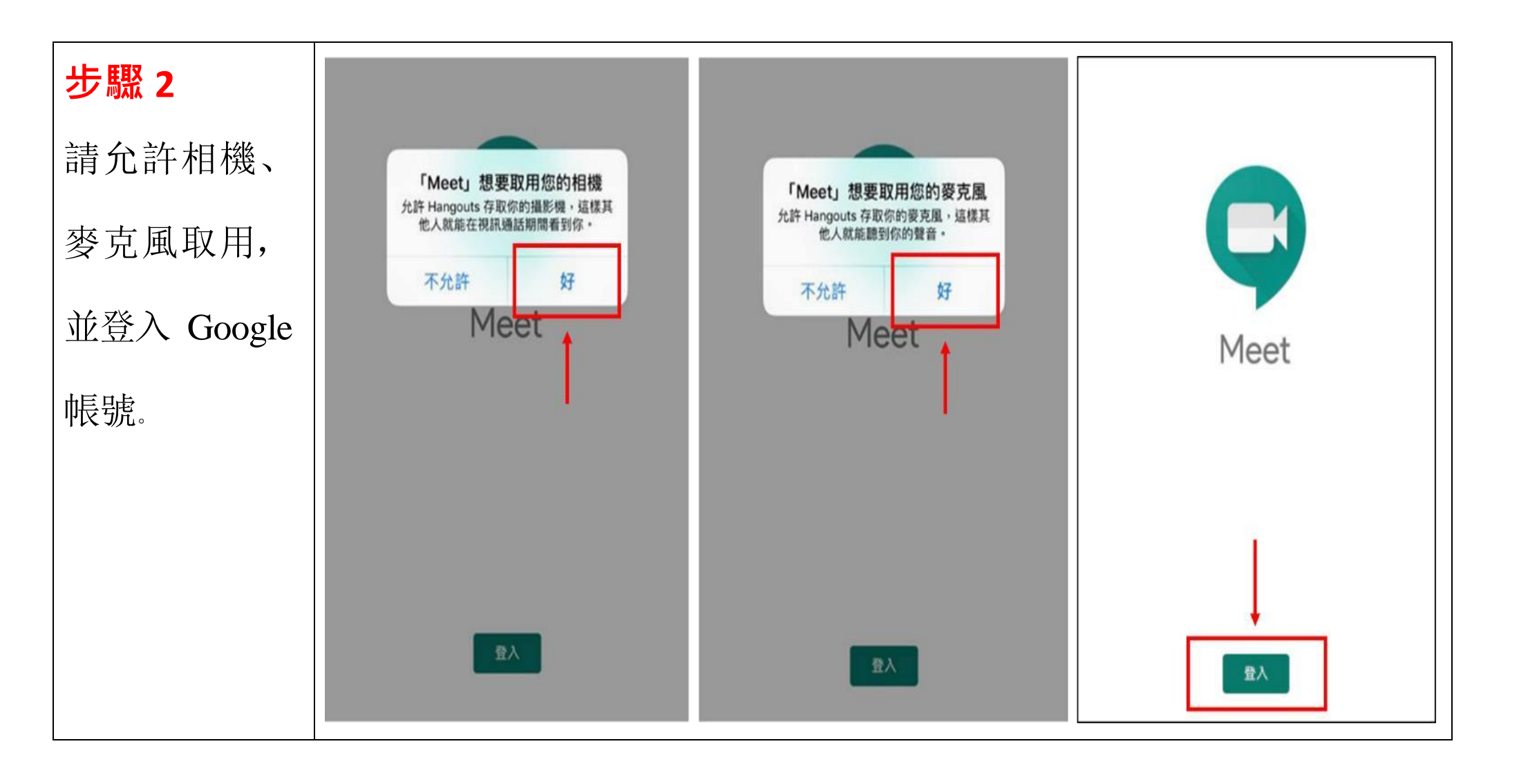

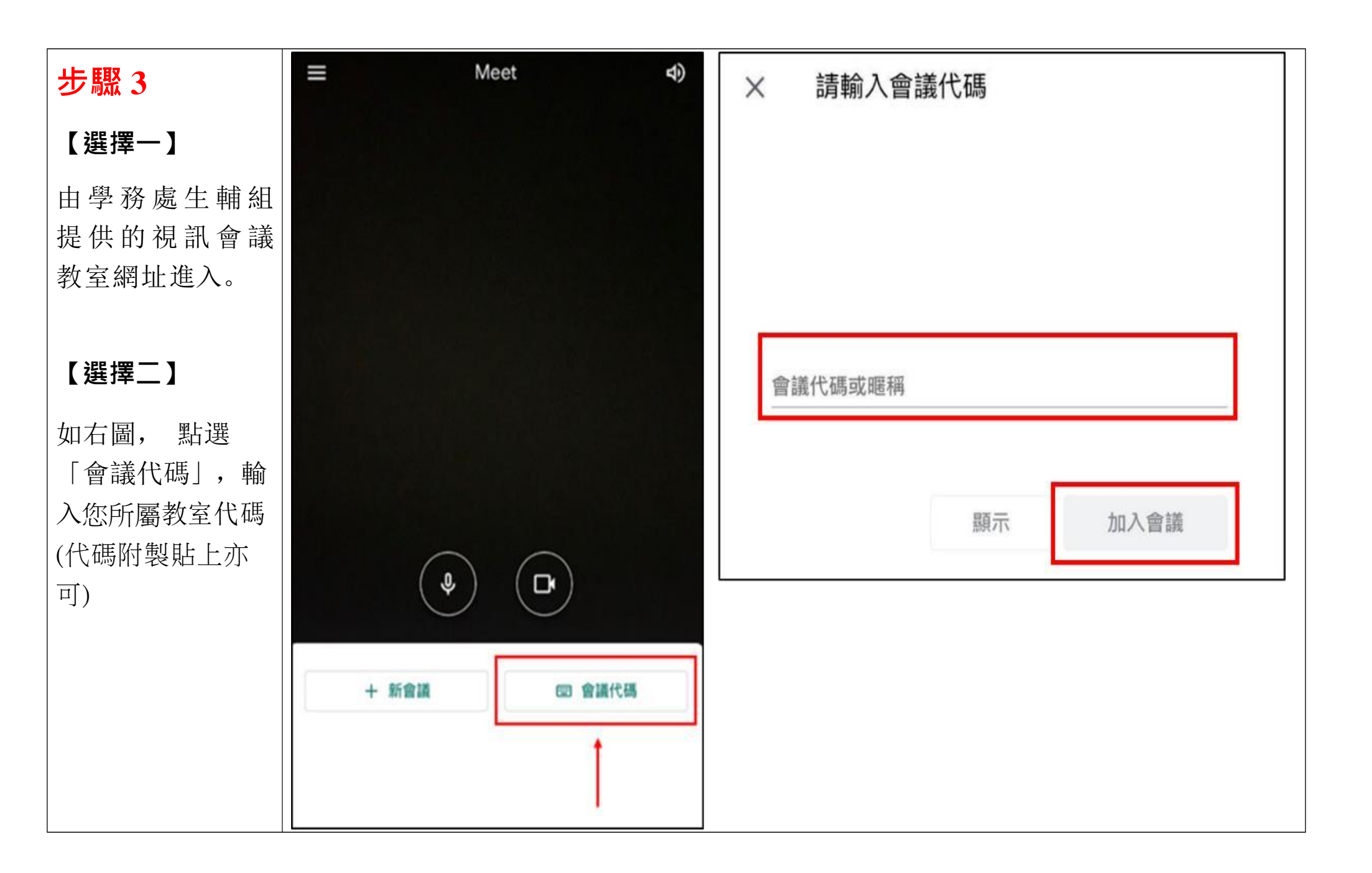

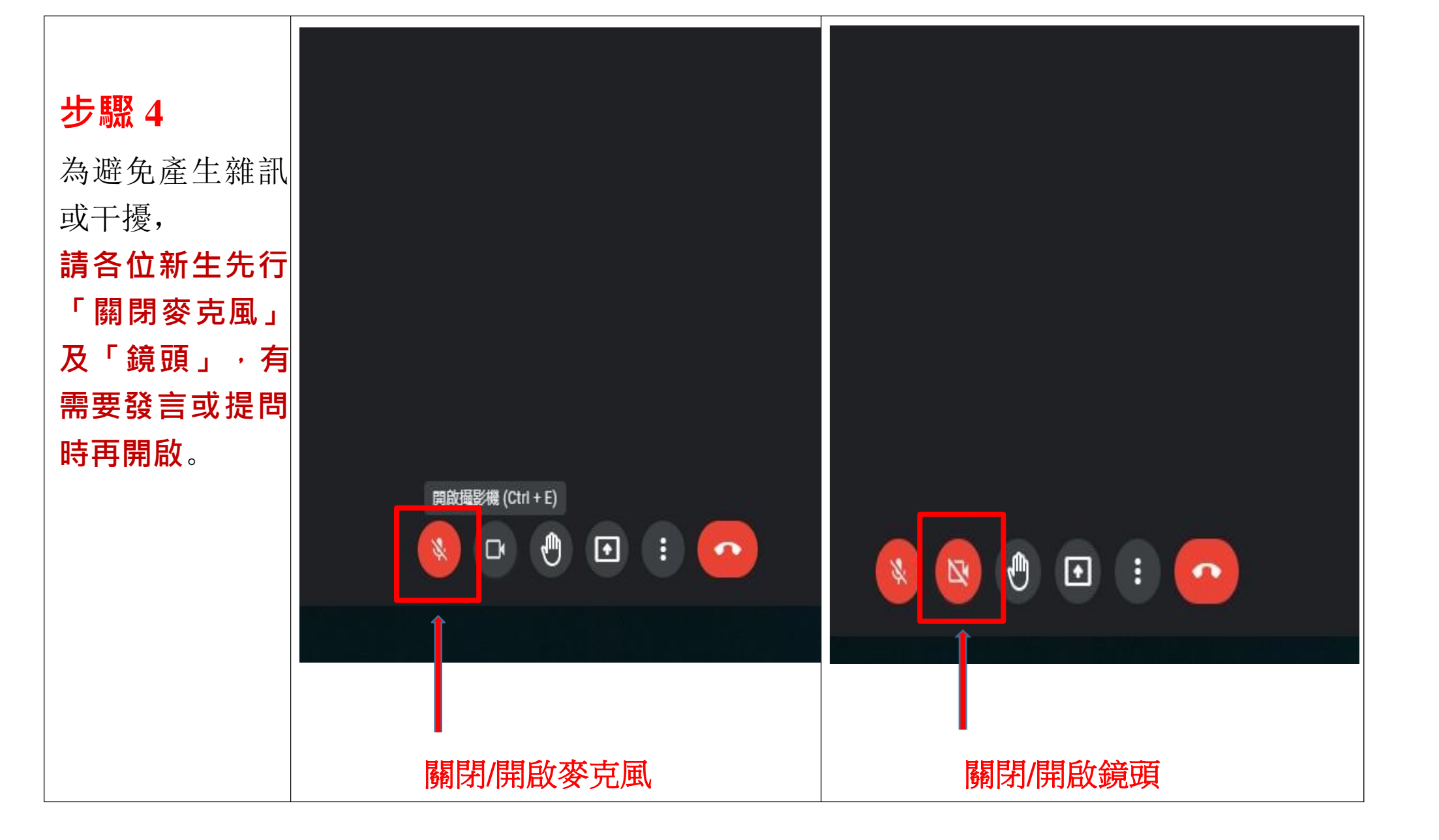

#### 注意一

若 螢 幕 上 找 不 到功能列(如下圖):

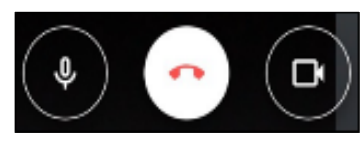

, 輕觸一下畫面即

可顯現。

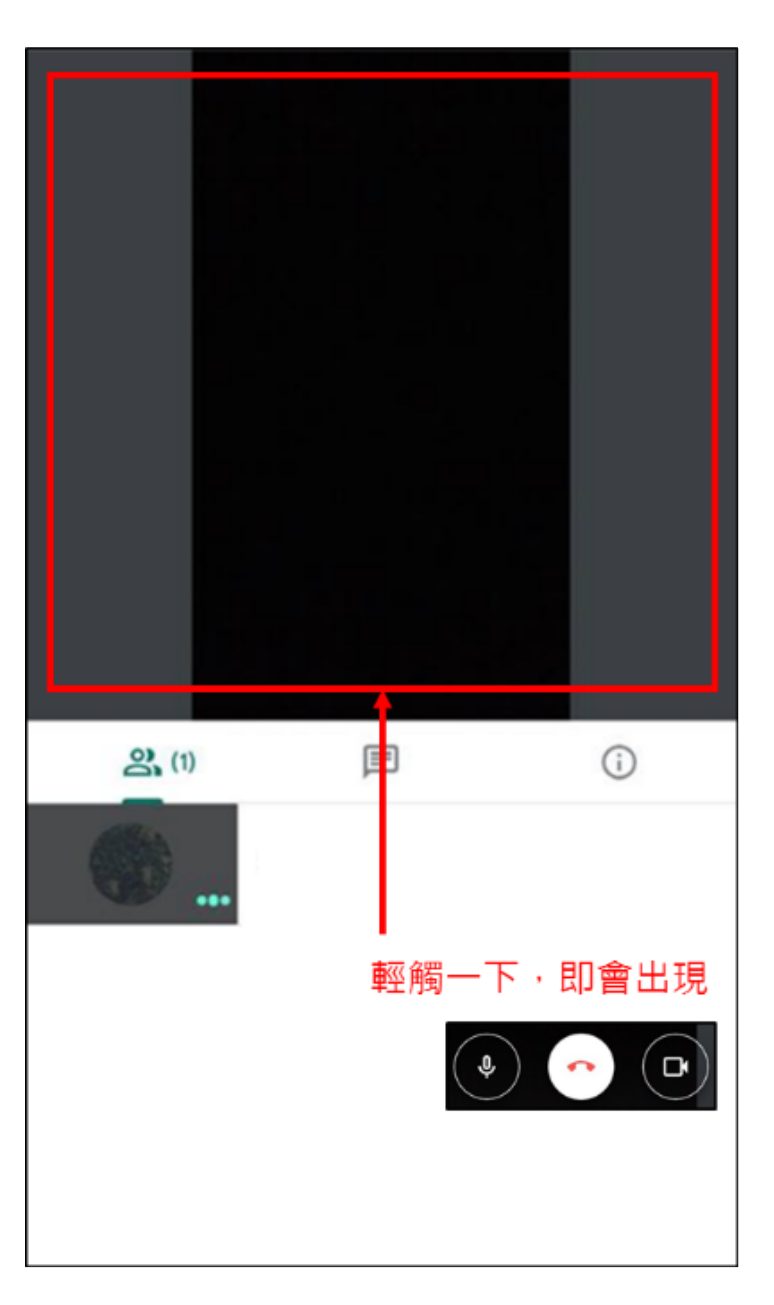

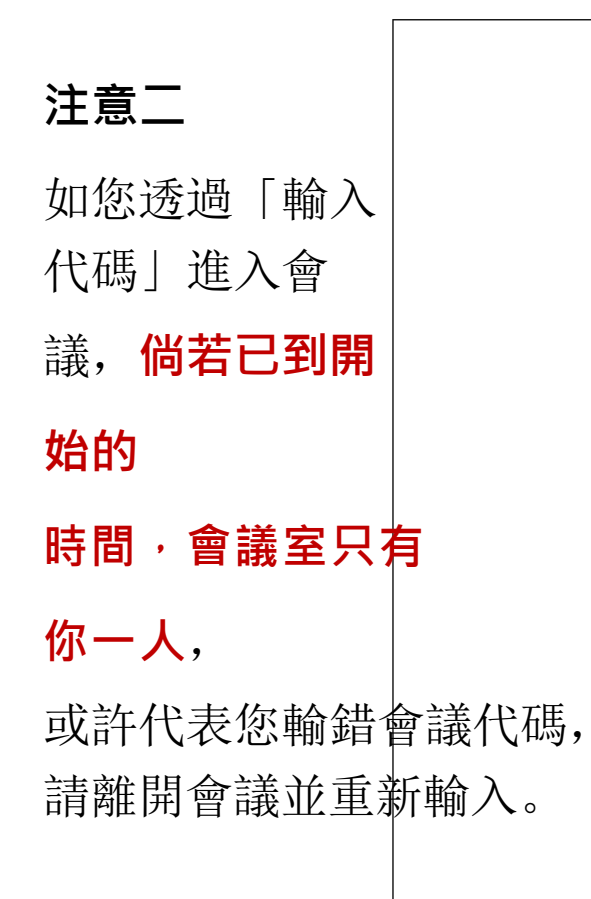

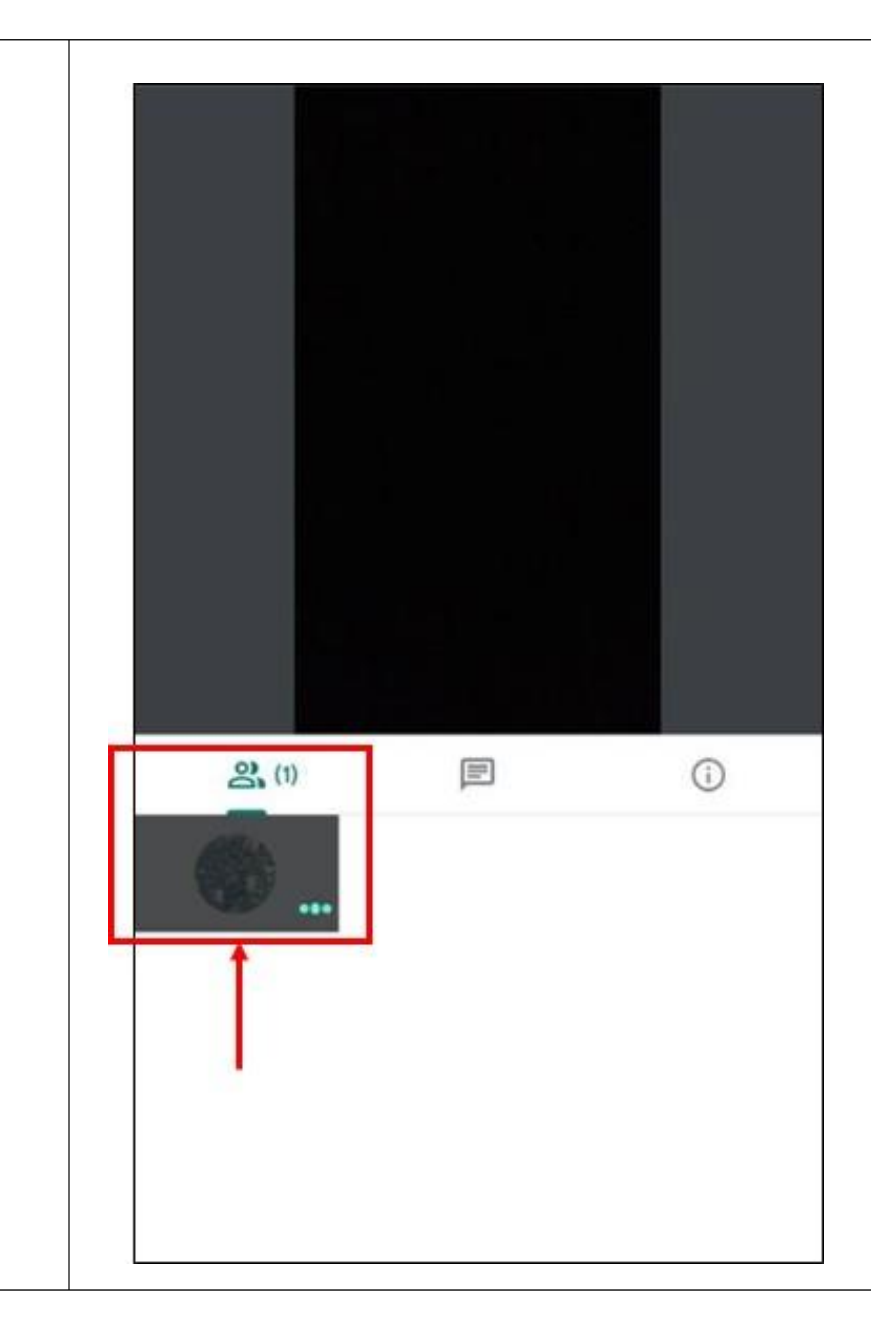

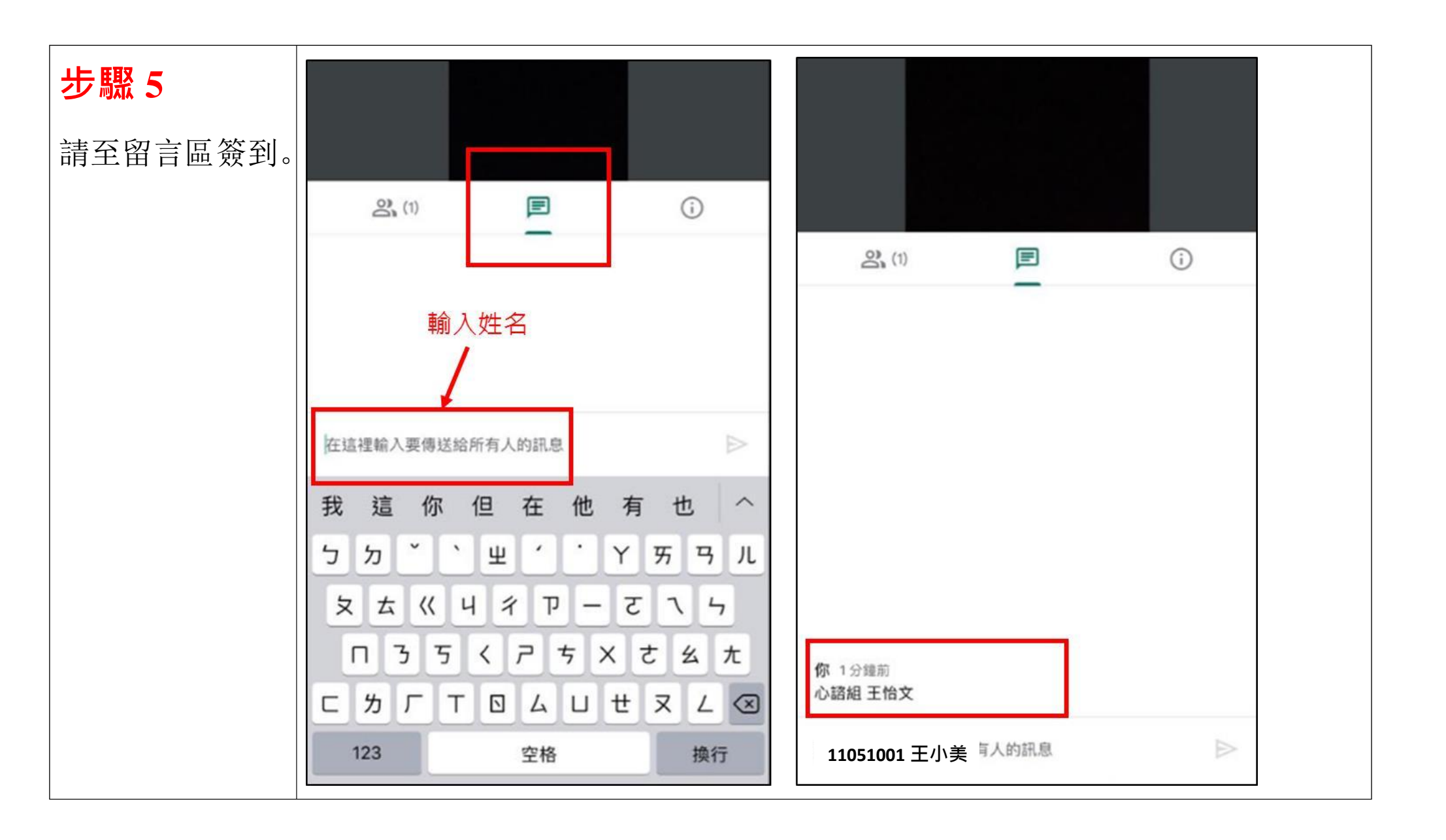

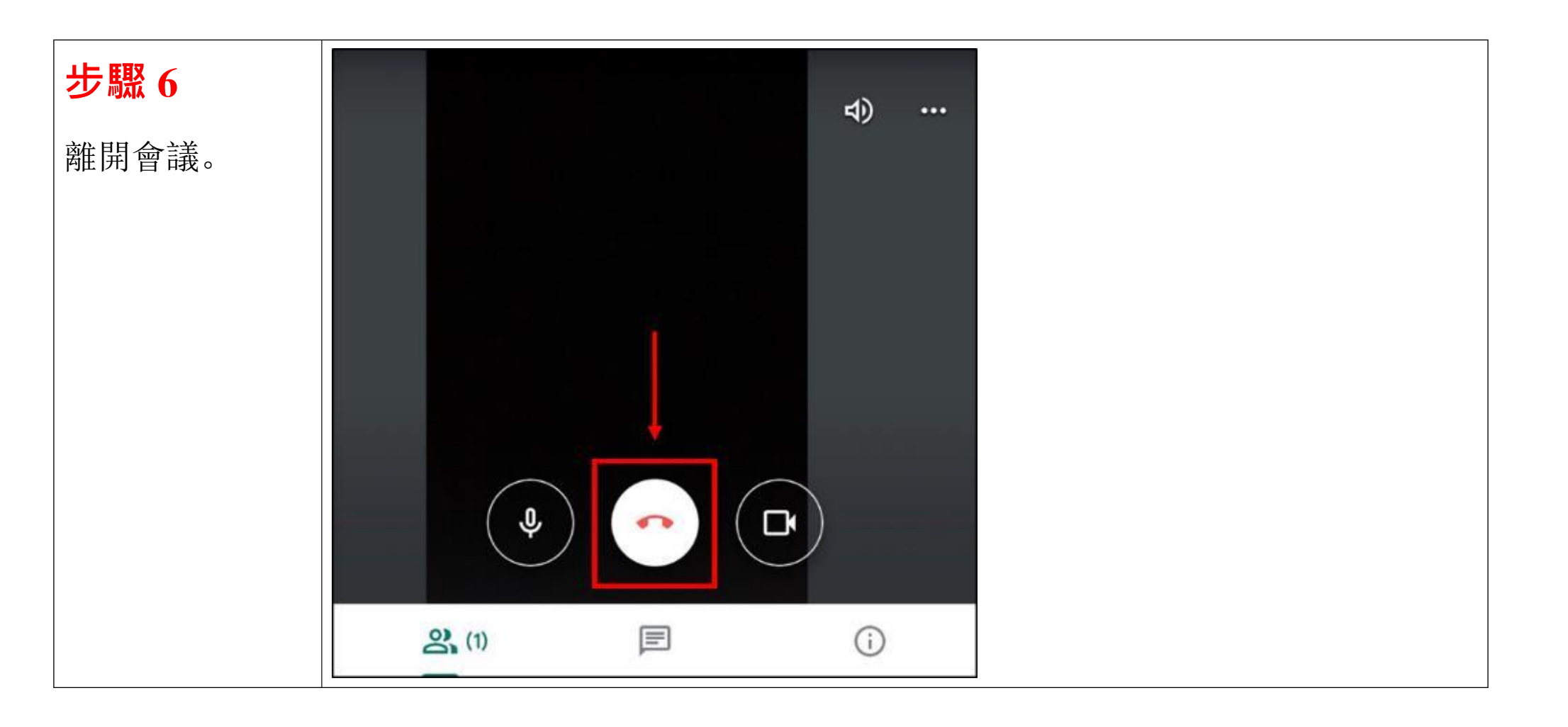

## 【電腦版】

可以直接在網頁使用,直接登入 google 信箱後,按下圖步驟1及2進行操作

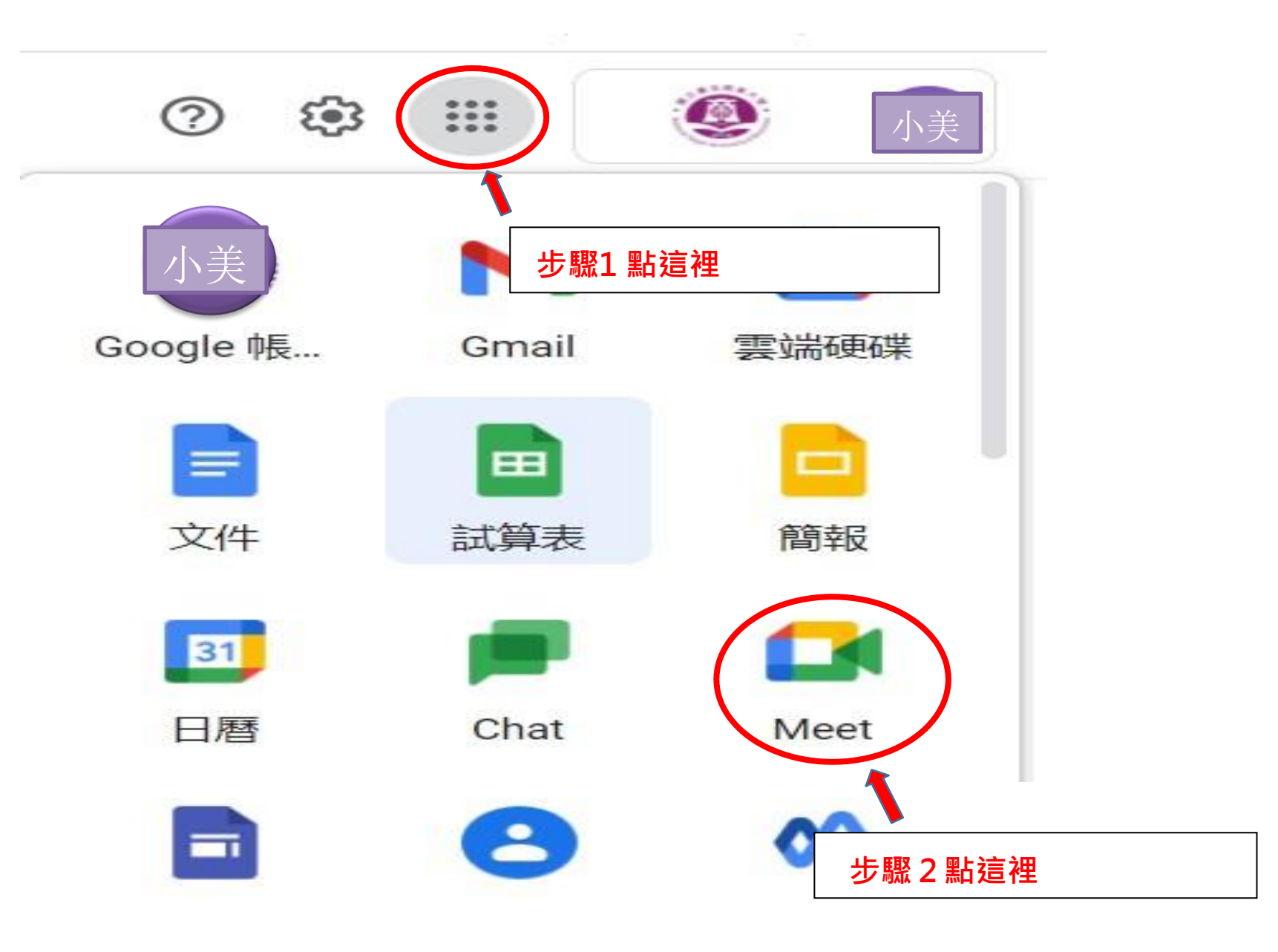

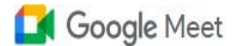

## 人人適用的安全視訊會議服 務

只要有 Google Meet, 隨時隨地都能與他人聯繫、合作及舉辦慶祝活動

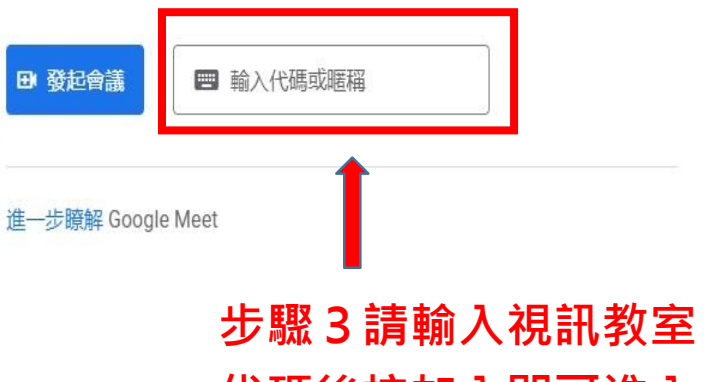

代碼後按加入即可進入

步驟4~6請參閱本檔案【手機版教學指引】進行操作。

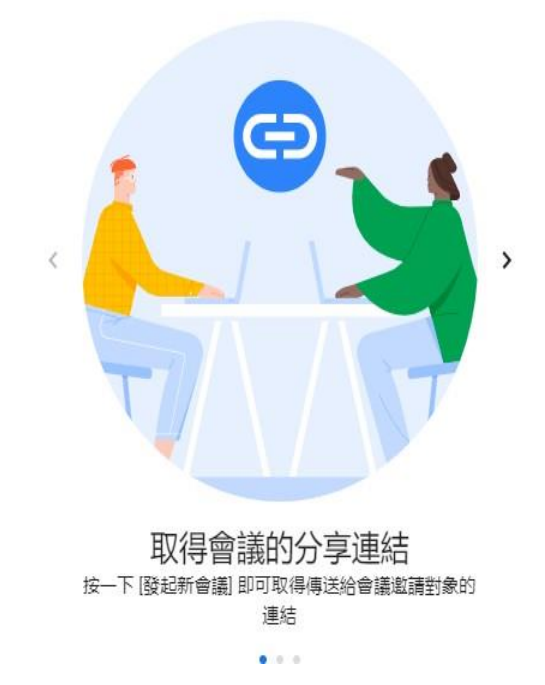